## GIGAスクール端末のスマホ等のテザリングでの接続設定方法

ご家庭のネットワークへの接続方法をお知らせします。手順に従い、設定をお願いします。

- 事前に、スマホのテザリングをオンにします。スマホの機種によって違いますので、マニュア ル等をご確認ください。
- ② 画面下から図のような地球マークを探し、クリックします。

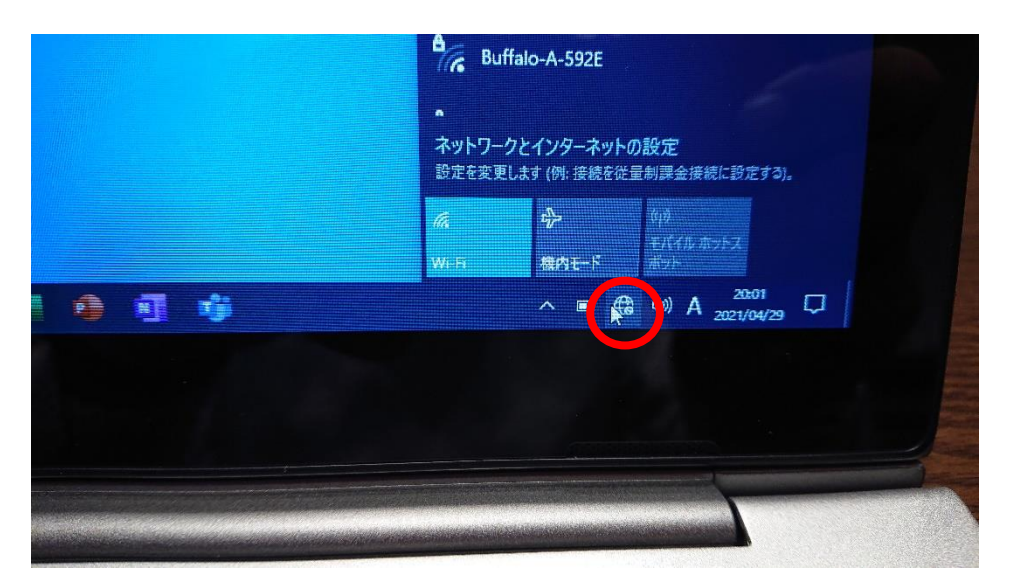

地球マークが見つからないときは、<br />
ヘマークをクリックしてください。

③ 上に表示された中からお使いのスマホ等を選んでクリックします。

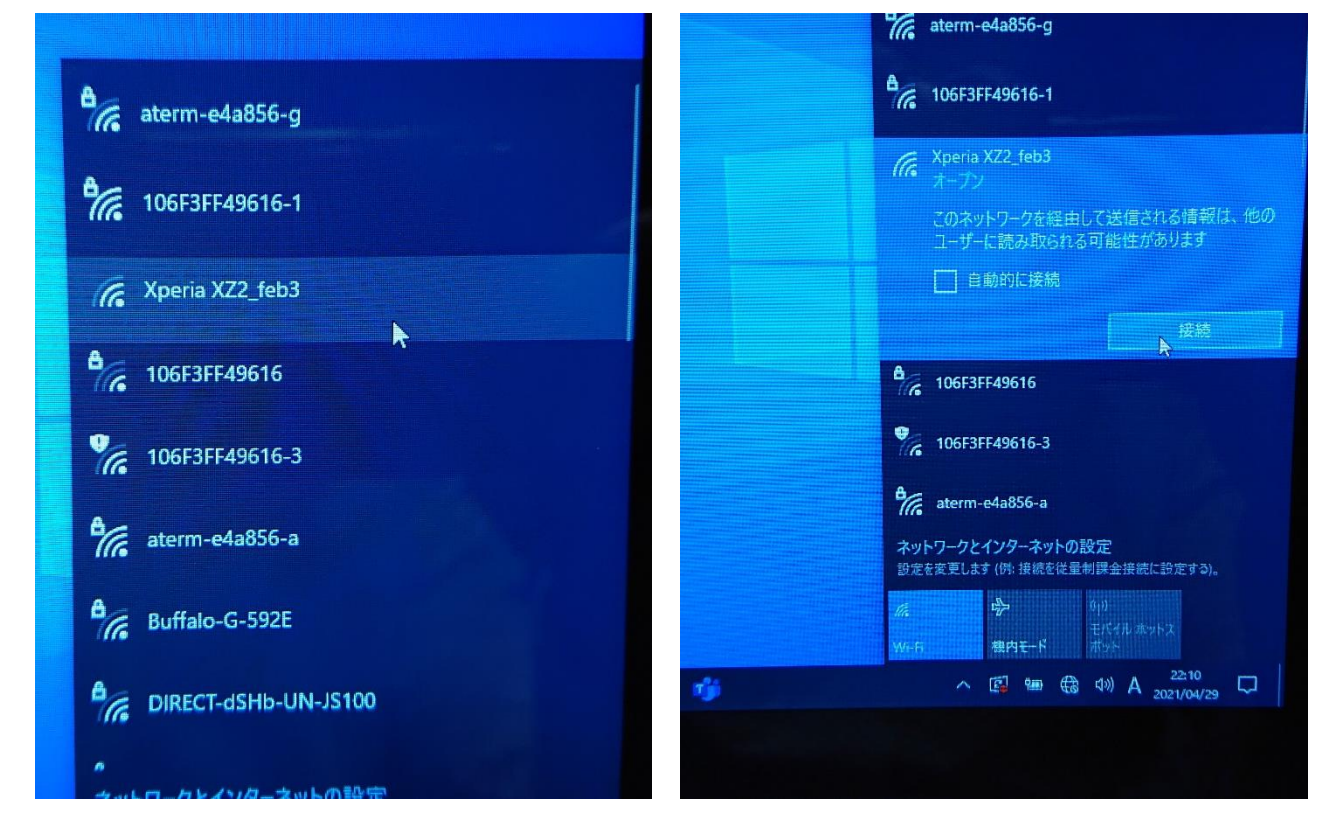

自動的に接続のチェックは、いつもこの方法で接続するときには付けてください。 スマホによっては、この後「ネットワークセキュリティキーの入力」と出ますの で、 ご自分のスマートフォン のパスワードを入力します。 iphone の場合、「設定」→「イン ターネット共有」→「ほかの人の接続を許可」をオンにしてからパスワードを入力してください。